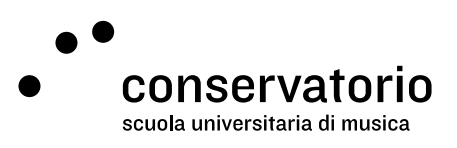

Asimut

# Istruzioni e funzionalità

Sito <u>csi.asimut.net</u> <u>csi.asimut.net/mobile</u>

Account di accesso Asimut CSI

Persona di contatto Hernando Florez hernando.florez@conservatorio.ch

Ultimo aggiornamento 23.11.2020

### Sommario

| 2 |
|---|
| 2 |
| 3 |
| 3 |
| 3 |
| 4 |
| 4 |
| 5 |
|   |

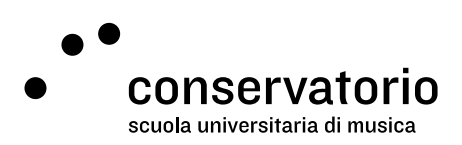

### Introduzione

Asimut è il sistema di prenotazione delle aule al CSI. Questo sistema permette a docenti e studenti di consultare la propria agenda e, per il PRE e la SUM, di prenotare aule per l'insegnamento e/o lo studio individuale o di musica da camera.

### Come prenotare un'aula

### Da un computer (desktop o laptop)

- 1. Selezionare la data desiderata nel calendario visibile a sinistra della schermata.
- 2. Selezionare il gruppo di aule dove si desidera fare la prenotazione (CSI, DR, BRG).
- 3. Cliccare sull'aula e orario dove si desidera prenotare.
- 4. La categoria della prenotazione è definite dal sistema. Gli studenti della SUM possono selezionare una categoria alternativa per le prove di musica da camera (SUM studenti musica camera).
- 5. Aggiustare l'ora d'inizio e di fine della prenotazione.
- 6. Se lo si desidera, immettere una descrizione all'evento.
- 7. Cliccare su "Salva".

### Da un dispositivo mobile

- 1. Selezionare l'icona del menu (tre lineette parallele) in alto a sinistra.
- 2. Selezionare la voce "Prenota un'aula".
- 3. La categoria della prenotazione è definite dal sistema.
- 4. Aggiustare i criteri di ricerca per la disponibilità di aule spostando gli indicatori della fascia oraria e la data.
- 5. Selezionare la voce "Trovami un'aula".
- 6. Selezionare una delle aree verdi per l'aula desiderata.
- 7. Aggiustare l'ora d'inizio e di fine della prenotazione.
- 8. Selezionare il tasto "Salva".
- 9. Accettare i "Termini di Prenotazione" e l'aula sarà prenotata.

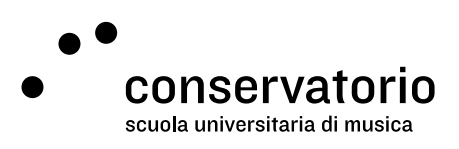

### Come modificare una prenotazione

### Da un computer (desktop o laptop)

- 1. Selezionare dalla propria agenda la prenotazione che si desidera modificare.
- 2. La categoria della prenotazione è definite dal sistema. Gli studenti della SUM possono selezionare una categoria alternativa per le prove di musica da camera (SUM studenti musica camera).
- 3. Nella schermata della prenotazione, apportare le modifiche necessarie (orario e/o aula).
- 4. Se la categoria della prenotazione è SUM studenti musica da camera, i partecipanti possono anche essere modificati.
- 5. Cliccare su "Salva".

### Da un dispositivo mobile

- 1. Selezionare dalla propria agenda la prenotazione che si desidera modificare.
- 2. Nella schermata della prenotazione, apportare le modifiche necessarie (orario e/o aula).
- 3. Cliccare su "Salva".
- 4. Accettare i "Termini di Prenotazione" e la prenotazione verrà modificata.

### Come annullare una prenotazione

### Da un computer (desktop o laptop)

- 1. Selezionare dalla propria agenda la prenotazione che si desidera annullare.
- 2. Nella schermata della prenotazione, cliccare su "Clicca qui per cancellare la prenotazione".

### Da un dispositivo mobile

- 1. Selezionare dalla propria agenda la prenotazione che si desidera annullare.
- 2. Nella schermata della prenotazione, cliccare su "Cancella evento".
- 3. Apparirà un pop-up che chiede conferma sulla cancellazione. Cliccare "OK".

### Come aggiungere più partecipanti a una prenotazione

### Da un computer (desktop o laptop)

1. Selezionare la data desiderata nel calendario visibile a sinistra della schermata.

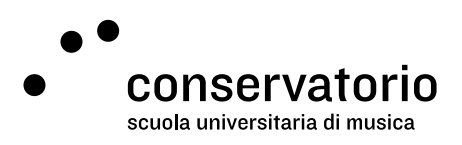

- 2. Selezionare il gruppo di aule dove si desidera fare la prenotazione.
- 3. Cliccare sull'aula e orario dove si desidera prenotare.
- 4. La categoria della prenotazione è definite dal sistema. Gli studenti della SUM possono selezionare una categoria alternativa per le prove di musica da camera (SUM studenti musica camera).
- 5. Aggiustare l'ora d'inizio e di fine della prenotazione.
- 6. Se lo si desidera, immettere una descrizione all'evento.
- 7. Nell'area destinata ai partecipanti, scrivere i nomi degli studenti che si desidera aggiungere alla prenotazione e selezionarli dall'elenco a discesa.
- 8. Cliccare su "Salva".

#### Da un dispositivo mobile

Non è possibile aggiungere partecipanti a una prenotazione nell'interfaccia mobile. È necessario seguire le istruzioni per il desktop.

### Come sincronizzare il proprio calendario ASIMUT

#### Da un computer (desktop o laptop)

- 1. Selezionare la voce "Calendar feed" dal menu principale.
- 2. Dall'elenco a discesa "Mostra le azioni per impostare...", selezionare l'opzione desiderata.
- 3. Seguire le istruzioni a schermo.

#### Da un dispositivo mobile

Non è possibile sincronizzare il proprio calendario ASIMUT nell'interfaccia mobile. È necessario seguire le istruzioni per il desktop.

### Come iscriversi a un evento

#### Da un computer (desktop o laptop)

- 1. Selezionare la voce "Iscrizione evento" dal menu principale. In questo modo si vedono gli eventi (futuri) ai quali ci si è già iscritti.
- 2. Selezionare dal menù a destra una delle seguenti categorie per vedere gli eventi ai quali si è stati invitati:
  - a. Eventi: eventi speciali
  - b. Lezioni: lezioni individuali o di gruppo
  - c. Concerti: concerti organizzati dalla scuola

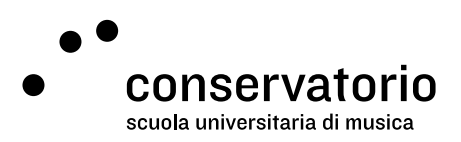

- d. Masterclass (attivo): partecipazione attiva ad una masterclass
- e. Masterclass (uditore): partecipazione come uditore ad una masterclass
- f. Allestimenti: attività per gli studenti collaboratori
- 3. Cercare nella lista di eventi quello desiderato e cliccare su "Iscriviti come Participant (X di X posti disponibili, chiude in X tempo)". In questo modo ci si aggiunge alla lista di partecipanti nella modalità predefinita (studente o partecipante)
- 4. Per disiscriversi dall'evento, cliccare su "Rimuovere l'iscrizione come Participant (chiude in X minutes)"

## Risoluzione dei problemi

### Messaggi d'errore

- Aula non disponibile per prenotazione pubblica [aula]: Non hai i privilegi necessari per prenotare l'aula selezionata. Seleziona un'aula diversa o rivolgiti alla tua segreteria.
- Non ti è permesso creare o modificare prenotazioni che terminano dopo [data, ora]:
  La prenotazione che stai cercando di creare è al di fuori del tuo orizzonte di prenotazione.
  Devi selezionare un orario precedente a quello specificato nel messaggio di errore.
- La tua prenotazione è in conflitto con [nome dell'evento]: Questo messaggio indica che hai già una lezione o un'altra prenotazione nello stesso momento che stai cercando di prenotare. Controlla la tua agenda e fai una nuova prenotazione in un orario in cui sei disponibile.